### Admin Guide Index

| Торіс                      |             |         |              |        |      |  |
|----------------------------|-------------|---------|--------------|--------|------|--|
| Cite                       | Search      | Reports | <u>Admin</u> | Logoff | Help |  |
| 1. Speed F                 | <u>ay</u>   |         |              |        |      |  |
| 2. Security Setup - Search |             |         |              |        |      |  |
| 3. Security Setup - Update |             |         |              |        |      |  |
| 4. Security                | Setup - New | User    |              |        |      |  |

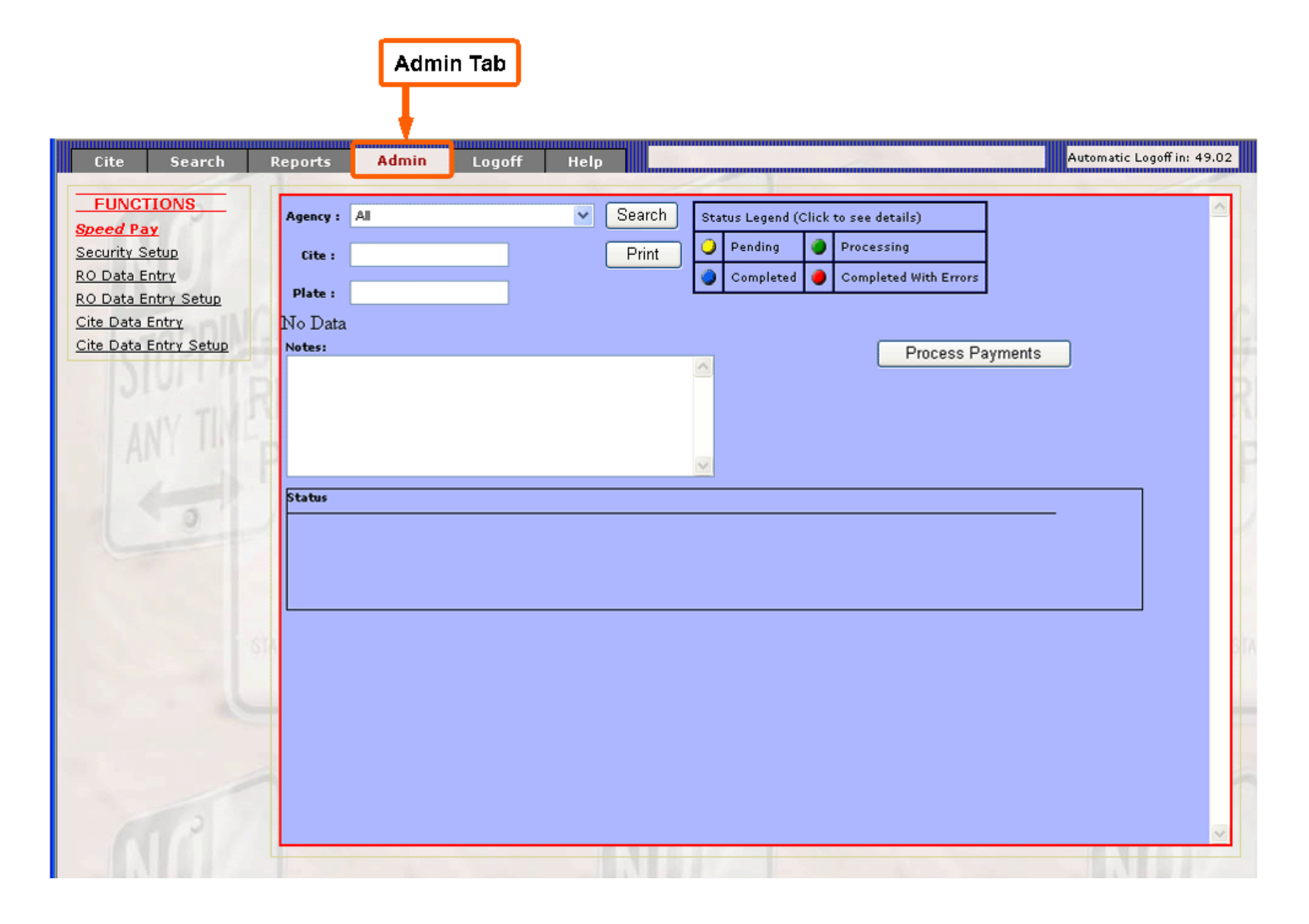

# 1. SPEED PAY TOP

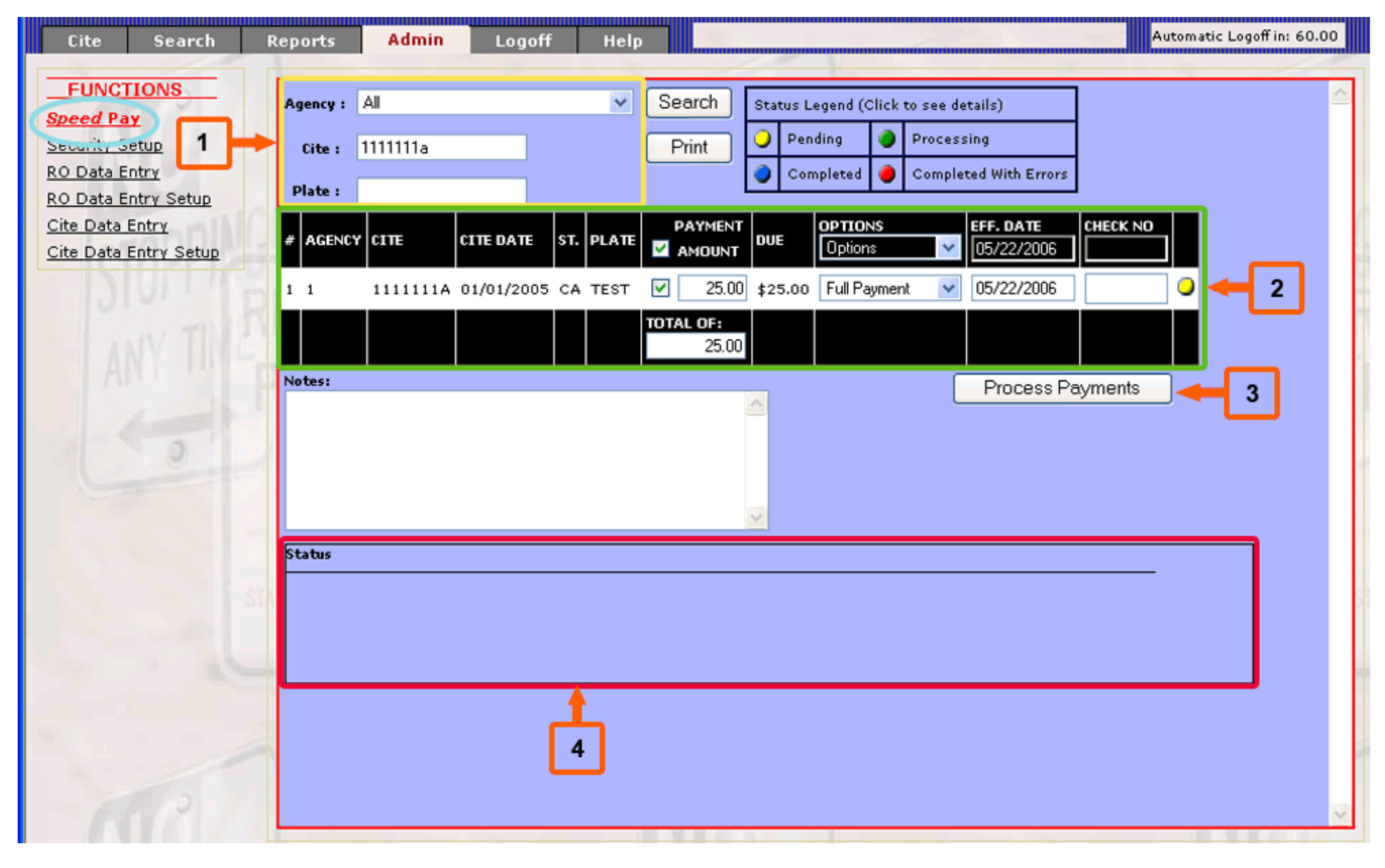

#### 1. Enter:

- · Agency
- · Cite (Optional)

- · Plate (Optional)
- · Select 'Search'
- 2. Select which citations to add payments. To deselect a citation, uncheck the checkbox in the 'Payment Amount' column

Note: Notes can be added in the notes field if desired. Notes will be applied to each payment

- 3. Processes payments
- 4. Status of each citation will be shown here after payment has been applied

# 2. SECURITY SETUP - Search

|                                                                 | 1                                          |                       |                |        |                            |  |  |
|-----------------------------------------------------------------|--------------------------------------------|-----------------------|----------------|--------|----------------------------|--|--|
| Cite Search F                                                   | Reports Actin                              | Logoff Help           |                |        | Automatic Logoff in: 60.00 |  |  |
| FUNCTIONS<br>Speed Pay<br>Security Setup<br>RO Data Entry Setup | Agency: 1 City<br>Search For:<br>Operator: | of Phoenix 🗸          | Run Search     |        | ^                          |  |  |
| Cite Data Entry                                                 | Operator Name✓ Web Username Security Level |                       |                |        |                            |  |  |
| Cite Data Entry Setup<br>2                                      | Please pull down<br>security levels:       | curity levels: Custom |                |        |                            |  |  |
| ANY TIVE                                                        | screen name options                        |                       |                |        |                            |  |  |
| 3                                                               | cite add                                   | 🔲 add                 | batch dropdown |        |                            |  |  |
| 10                                                              | cite change<br>cite facsimile              | change                |                |        |                            |  |  |
|                                                                 | register owner                             | new ?                 | 📃 edit ?       | delete | address information        |  |  |
|                                                                 | Adjudication                               |                       |                |        |                            |  |  |
|                                                                 | review                                     | new ?                 | edit           | delete | letter                     |  |  |
|                                                                 | hearing                                    | new ?                 | 🗌 edit         | delete | letter                     |  |  |
|                                                                 | court action                               | new ?                 | 🗌 edit         | delete |                            |  |  |
| 65121                                                           | dismiss unid                               | dismiss               |                |        | ×                          |  |  |

#### 1. Enter

- · Agency
- · Search Criteria
- · Select 'Run Search'

#### 2. All matching operators will be placed into the dropdown list

Note: If only one operator is found, the operators information will automatically populate the fields below Note: The second dropdown shows the operators security level. You can use this dropdown list to change the fields according to the security level. To save the changes please <u>see "Security Setup - Update"</u>

3. Shows operators access for each field

### 3. SECURITY SETUP - Update Top.

| Cite Search I                                                               | Reports Admin                                 | Logoff                      | Help    |                                                               |                                                      | Automatic Logoff in: 53.05 |
|-----------------------------------------------------------------------------|-----------------------------------------------|-----------------------------|---------|---------------------------------------------------------------|------------------------------------------------------|----------------------------|
| FUNCTIONS<br>Speed Pay                                                      | Admin Tab                                     |                             | -       |                                                               |                                                      | ^                          |
| Security Setup<br>RO Data Entry Setup<br>Cite Data Entry<br>Cite Data Entry | Cite Data Entry<br>RO Data Entry<br>Speed Pay | Entry<br>Entry<br>Speed Pay |         | Setup<br>Setup                                                |                                                      |                            |
|                                                                             | web username: tes<br>web password:            | stclient53                  |         | operator name:<br>secret question:<br>secret question answer: | testclient53                                         |                            |
| 2                                                                           | email:<br>available agencies:                 |                             |         | operators agencies:                                           | 1 City of Phoen<br>3 City of Ojai<br>5 UC San Franci | nix<br>Isco Police         |
|                                                                             |                                               | Du                          | plicate | New Upda                                                      | ate/Save Ca                                          | ncel                       |

#### 1. Change any user data necessary

- · Operator Name
- · Web Username
- · Web Password

Wincite Help Guide

- · Secret Question
- · Secret Question Answer
- · Active
- Note: Any above fields may also be modified
- 2. Add/Delete any agencies from the operators agencies Note: Operator must have at least one agency
- 3. Select 'Update/Save' to save the changes

## 4. SECURITY SETUP - New TOP

| Cite Search F                        | Reports Admin       | Logoff Help     |                                               |              | Automatic Logoff in: 51.19 |
|--------------------------------------|---------------------|-----------------|-----------------------------------------------|--------------|----------------------------|
| FUNCTIONS<br>Speed Bay               | Admin Tab           |                 |                                               |              | <u> </u>                   |
| Security Setup                       | Cite Data Entry     | Entry           | Setup                                         |              |                            |
| RO Data Entry<br>RO Data Entry Setup | RO Data Entry       | Entry           | Setup                                         |              |                            |
| Cite Data Entry 3                    | Speed Pay           | Speed Pay       |                                               |              |                            |
| Cite Data Entry Setup                |                     |                 |                                               |              |                            |
| DIVITIO                              |                     |                 |                                               |              |                            |
| A CONTRACTOR IN                      |                     |                 | operator name:                                |              |                            |
|                                      | web username:       |                 | secret question:                              |              |                            |
|                                      | web password:       |                 | secret question answer:                       |              |                            |
| 1 2                                  | email:              |                 | active:                                       | ✓            |                            |
| 5                                    | available agencies: | City of Phoenix | operators agencies:<br>>><br><<<br>>>><br><<< |              | 101                        |
|                                      |                     | Duplicate       | New Upda                                      | ite/Save Car | ncel                       |
|                                      |                     |                 |                                               |              |                            |
| C P /                                |                     | 2               |                                               | U            | ~                          |

- 1. Select 'New' to create a new user
- 2. Select 'Duplicate' to create a new user based on the current users settings
- 3. Change any necessary settings for the new user

 $\cdot$  Note: To select a security level, use the dropdown list at the top of the screen. This will automatically populate the fields associated with that level.

· If the fields do not match a security level, the users security level will be set to 'custom'.

- 4. Enter:
  - · Operater Name
  - · Web Username
  - · Web Password
  - · Secret Qeustion
  - · Secret Question Answer
  - · Active
- 5. Select the agencies the user will have access to
  - Note: Operator must have at least one agency
- 6. Cick Update/Save to save the new user